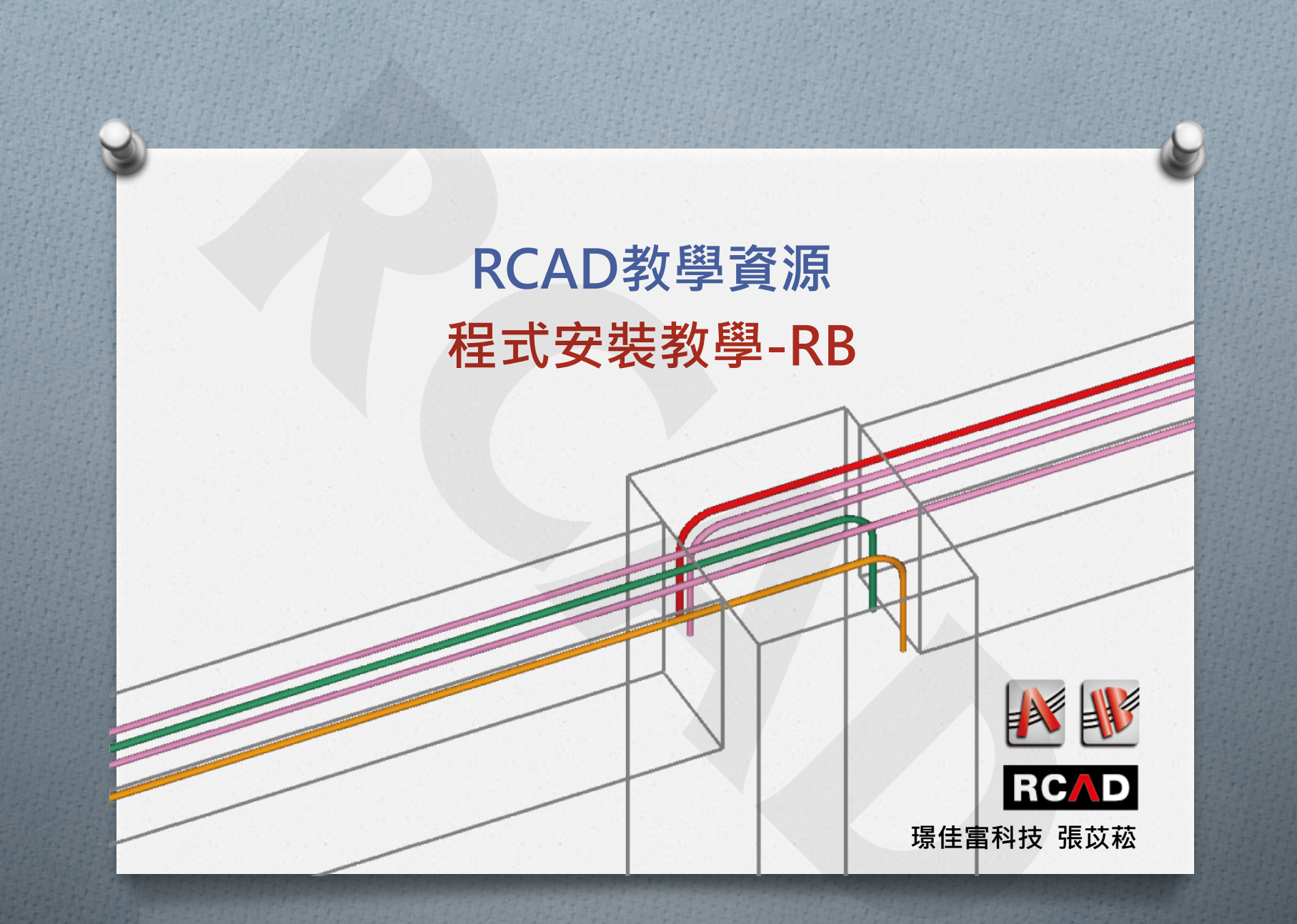

# 程式安裝教學 取得安裝檔

https://goo.gl/z4EdSx

https://goo.gl/ScJMgH

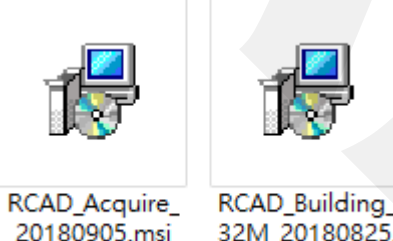

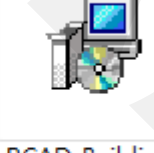

32M 20180825. msi

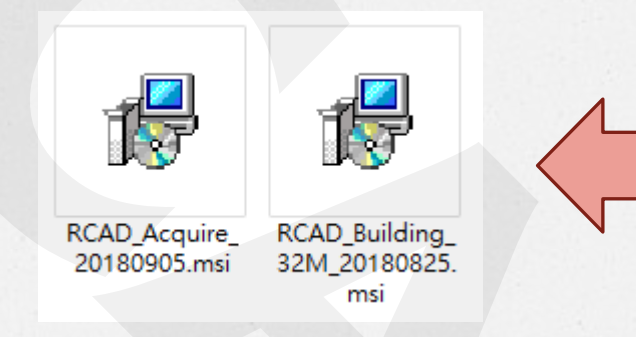

🖷 RCAD Building 32M Setup

| Welcome to the                                             |
|------------------------------------------------------------|
| RCAD_Building_32M Setup                                    |
| wizard                                                     |
| The Setup Wizard will install RCAD, Building, 32M on your  |
| computer. Click "Next" to continue or "Cancel" to exit the |
| Setup Wizard.                                              |
|                                                            |
|                                                            |
|                                                            |
|                                                            |
|                                                            |
| · · · · · · · · · · · · · · · · · · ·                      |
| < Back Next > Cancel                                       |
|                                                            |

×

| Select Installation Folder                                                                |                   |      |
|-------------------------------------------------------------------------------------------|-------------------|------|
| This is the folder where RCAD_Building_32M will be installed.                             |                   | 21   |
|                                                                                           |                   |      |
| To install in this folder, dick "Next". To install to a different folder, er<br>"Browse". | ter it below or o | dick |
| Enldant                                                                                   |                   |      |
|                                                                                           |                   |      |
|                                                                                           |                   |      |
| C:\Program Files (x86)\RCAD\RCAD_Building_32M\                                            | Browse            | 2    |
| C:\Program Files (x86)\RCAD\RCAD_Building_32M\                                            | Browse            | 2    |
| _oider:<br>C:\Program Files (x86)\RCAD\RCAD_Building_32M\                                 | Browse            | 2    |
| C:\Program Files (x86)\RCAD\RCAD_Building_32M\                                            | Browse            | 3    |
| C:\Program Files (x86)\RCAD\RCAD_Building_32M\                                            | Browse            | 2    |
| C:\Program Files (x86)\RCAD\RCAD_Building_32M\                                            | Browse            | 2    |
| C:\Program Files (x86)\RCAD\RCAD_Building_32M\                                            | Browse            | 2    |

#### 使用者帳戶控制

您是否要允許這個來自未知發行者的 App 變 更您的裝置?

C:\Users\RCAD-USER3\Desktop\RCAD \RCAD\_Building\_32M\_20180825.msi

發行者: 未知 檔案來源: 此電腦上的硬碟

#### 顯示更多詳細資料

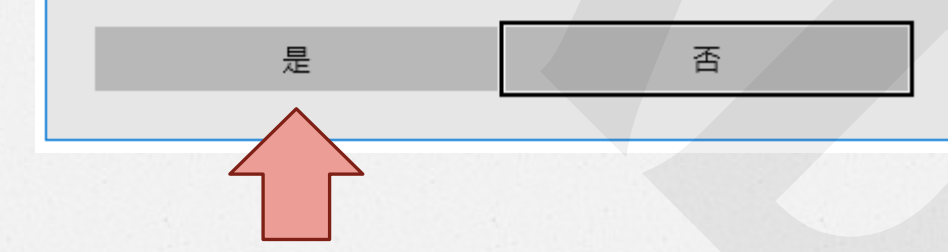

 $\times$ 

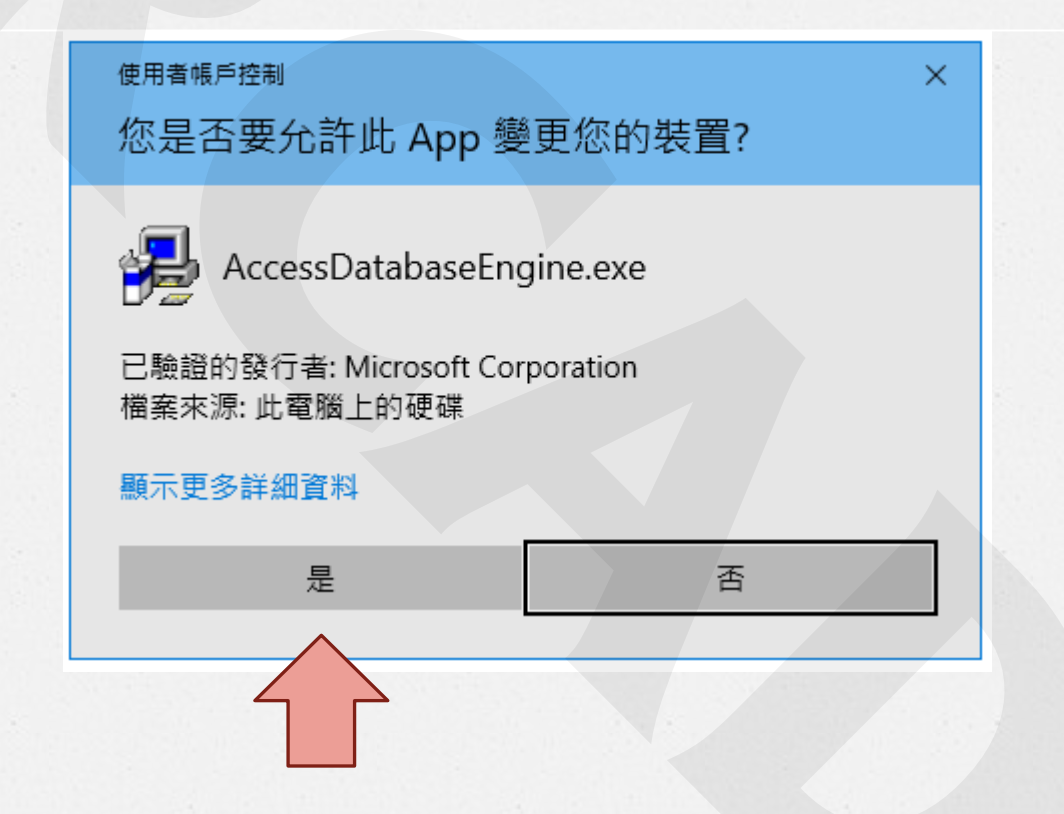

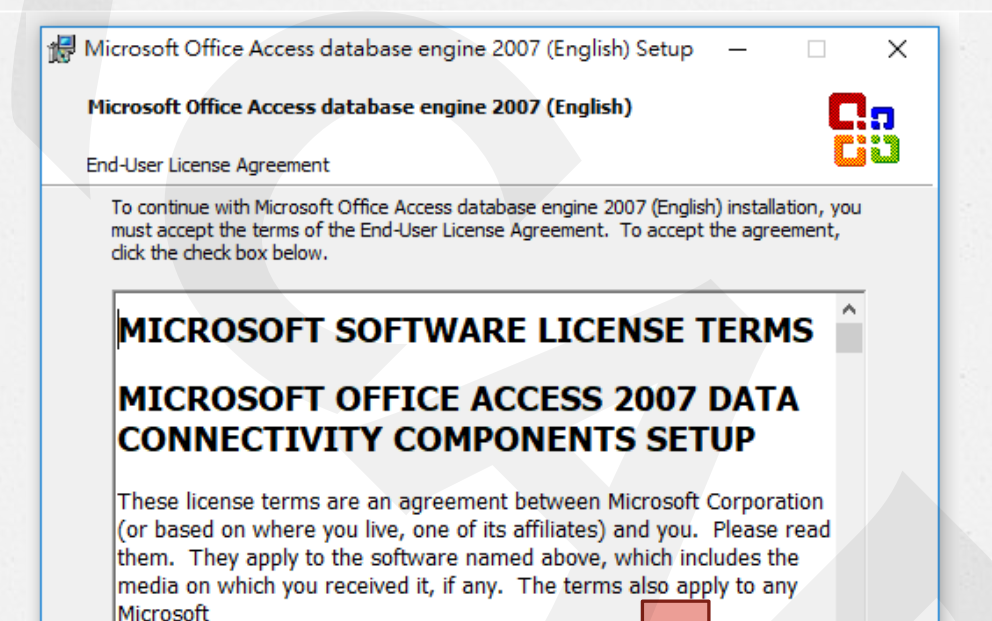

< Back

I accept the terms in the License Agreement

Cancel

| P | Microsoft Office Access database engine 2007 (English) Setup — 🛛 🗙                                                                                                    |
|---|----------------------------------------------------------------------------------------------------|
|   | Microsoft Office Access database engine 2007 (English)                                                                                                    |
|   | Maintenance Mode Options                                                                                                    |
|   | <ul> <li>Reinstall or Repair Microsoft Office Access database engine 2007<br/>(English) to its original state.</li> <li>Uninstall Microsoft Office Access database engine 2007 (English) from<br/>this computer.</li> </ul> |
|   | 如果步驟6出現的是這個視窗<br>可跳過步驟7-8                                                                                                    |
|   |                                                                                                    |
|   | < Back Next > Cancel                                                                                                    |
|   |                                                                                                    |

| 🛃 Microsoft Office Access database engine 2007 (English)        | Setup -      | - 🗆   | ×   |
|-----------------------------------------------------------------|--------------|-------|-----|
|                                                                 |              | _     | _   |
| Microsoft Office Access database engine 2007 (English)          |              |       |     |
|                                                                 |              | Ē     |     |
| Choose where to install Microsoft Office Access database engine | 2007 (Englis | h) 🤷  |     |
|                                                                 |              |       |     |
| Install Microsoft Office Access database engine 2007 (English)  | to:          |       |     |
|                                                                 |              |       |     |
| C: Program Files (X86) Wilcrosoft Office (                      | Br           | rowse |     |
|                                                                 |              |       |     |
|                                                                 |              |       |     |
|                                                                 |              |       |     |
|                                                                 |              |       |     |
|                                                                 |              |       |     |
|                                                                 |              |       |     |
|                                                                 |              |       |     |
|                                                                 |              |       |     |
|                                                                 |              |       |     |
|                                                                 |              |       |     |
|                                                                 |              |       |     |
|                                                                 |              |       |     |
|                                                                 |              |       |     |
|                                                                 |              |       |     |
|                                                                 |              |       |     |
|                                                                 |              |       |     |
|                                                                 | Л            |       |     |
|                                                                 | Ţ            |       |     |
|                                                                 |              |       |     |
|                                                                 |              |       |     |
| < Back                                                          | Tostall      | ,     | cal |

🖶 Microsoft Office Access database engine 2007 (English) S...

 $\times$ 

Microsoft Office Access database engine 2007 (English) Setup has completed successfully.

OK

 $\widehat{}$ 

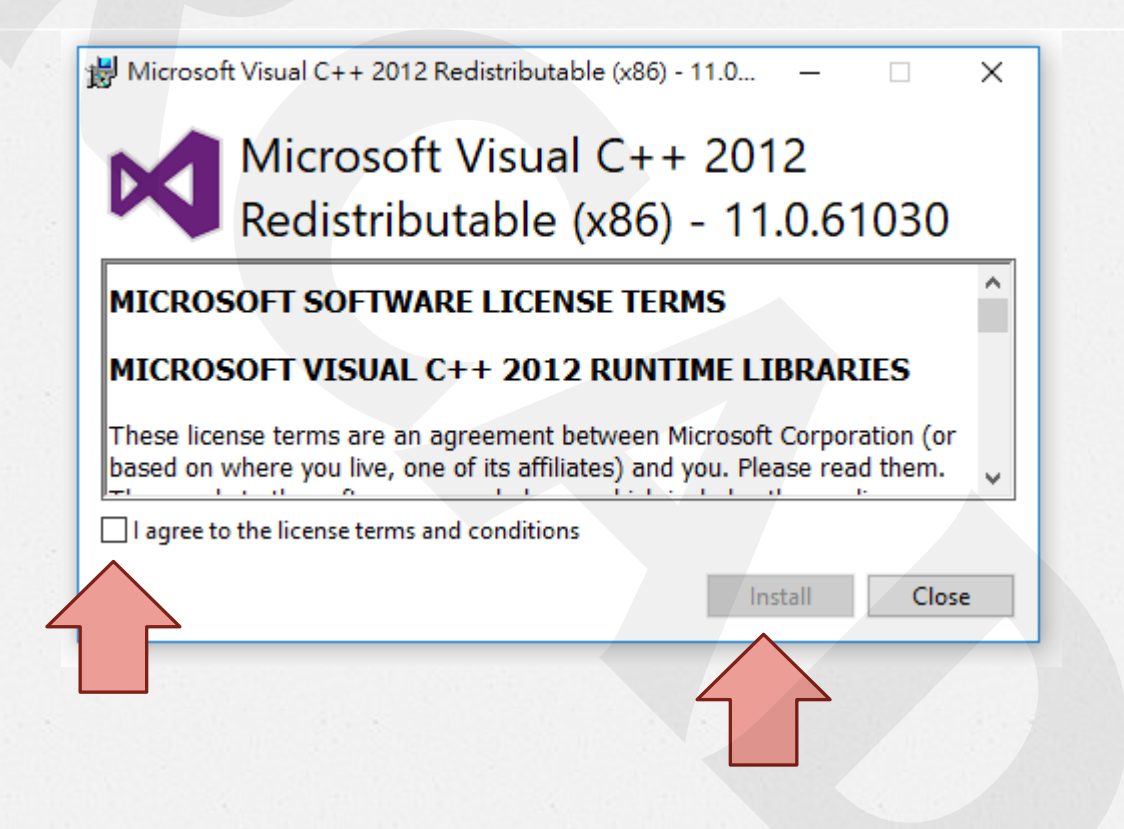

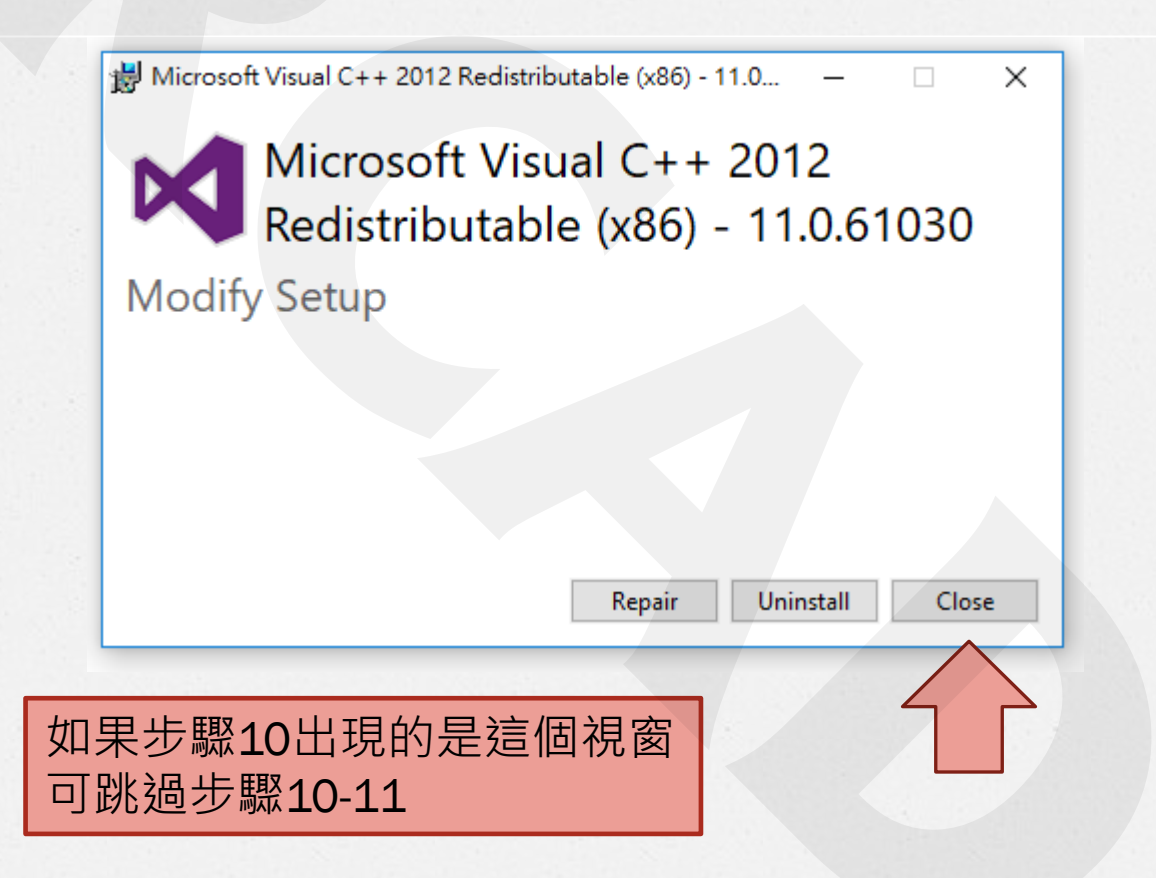

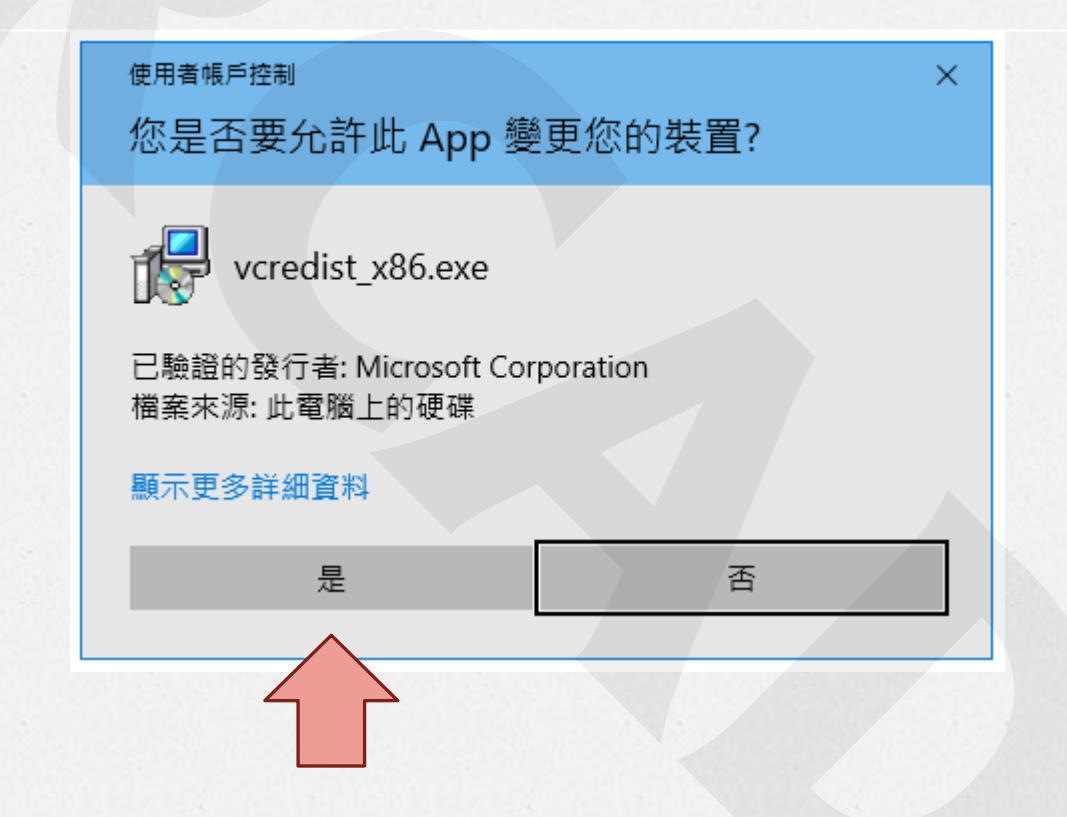

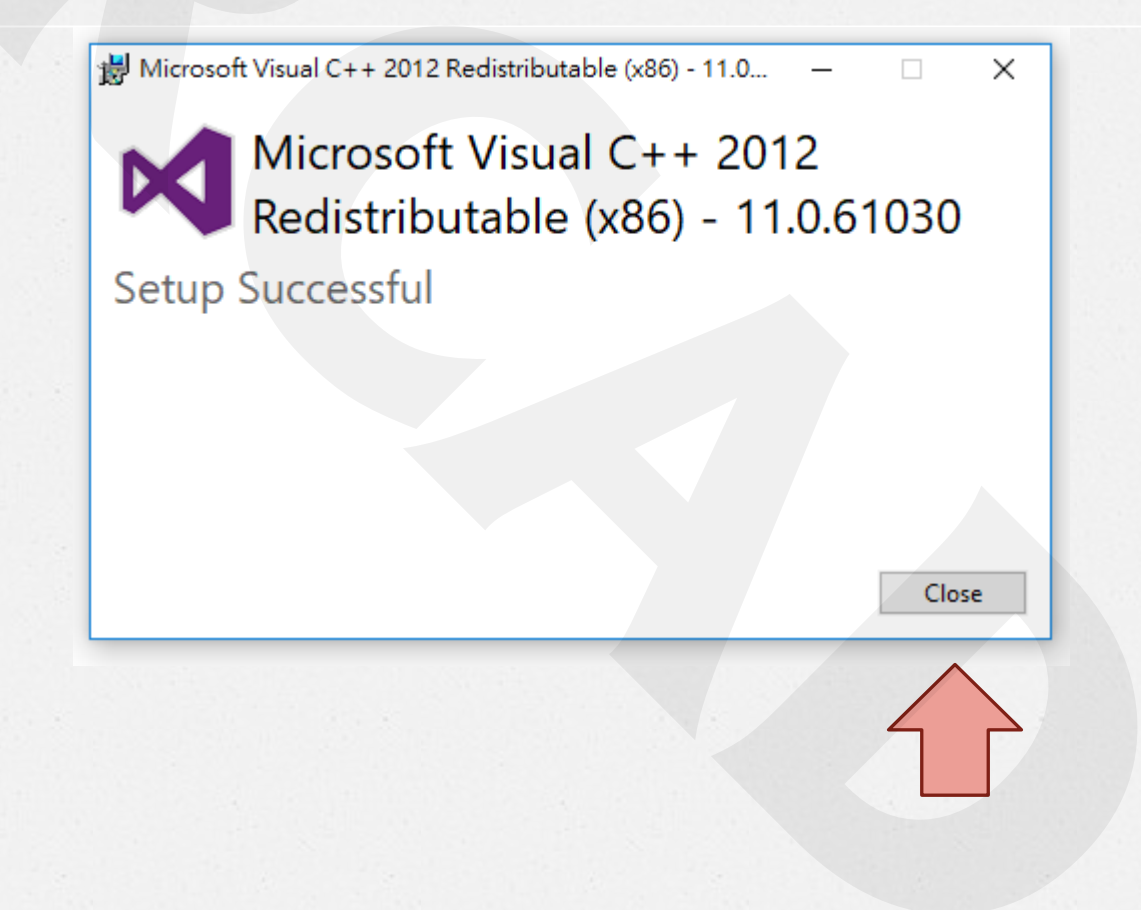

1. 到此路徑資料夾

→ 本機 → 本機磁碟 (C:) → Program Files (x86) → RCAD → RCAD\_Building\_32M → bin

2. 開啟RCAD\_Building.exe

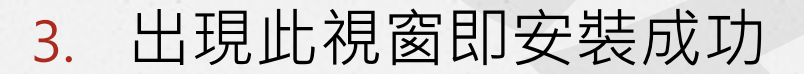

| RCAD_Building | v2018.8.25.1, 32M                                                          | ×      |
|---------------|----------------------------------------------------------------------------|--------|
|               |                                                                            |        |
| 1.程式路徑        | C:\Program Files (x86)\RCAD\RCAD_Building_32M\bin\                         | ОК     |
| 2.參數名稱        | 5                                                                          | Cancel |
| 3.參數檔案        | ,<br>C:\Program Files (x86)\RCAD\RCAD_Building_32M\bin\RCAD_BUILDING.ini   | 永遠提示 ☑ |
| 4.鋼筋表         | .\RCAD_Building_constants.ini                                              |        |
| 5.結構標準圖       | C:\Program Files (x86)\RCAD\RCAD_Building_32M\bin\RCAD_Building-simple.mdb |        |
| 6.棋版檔目錄       | C:\Program Files (x86)\RCAD\RCAD_Building_32M\bin                          | J      |

RCAD Building.

exe

2018/09/17 (三版更新)

~ Ū

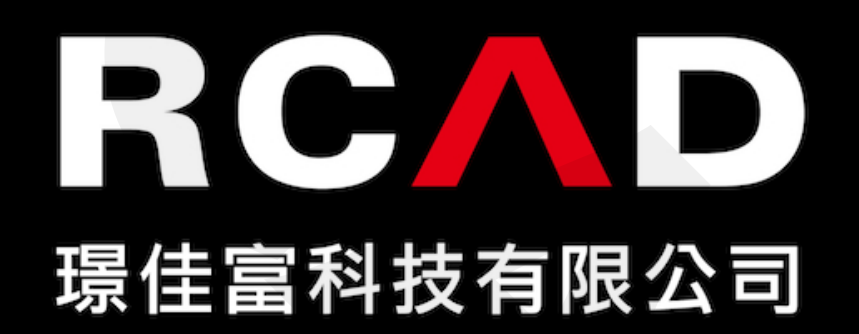